## Att installera det fonetiska teckensnittet.

- Ladda först ner zip-filen med det fonetiska typsnittet och spara filen där det är lämpligt (t.ex. i roten på C).
- Packa upp filen.
- Tryck sedan på "START-knappen"
- Gå till INSTÄLLNINGAR sen "KONTROLLPANELEN"

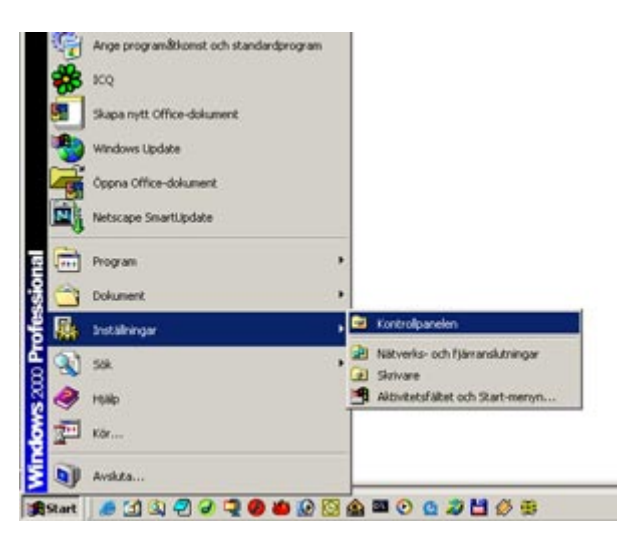

• I kontrollpanelen väljer du alternativet "TECKENSNITT"

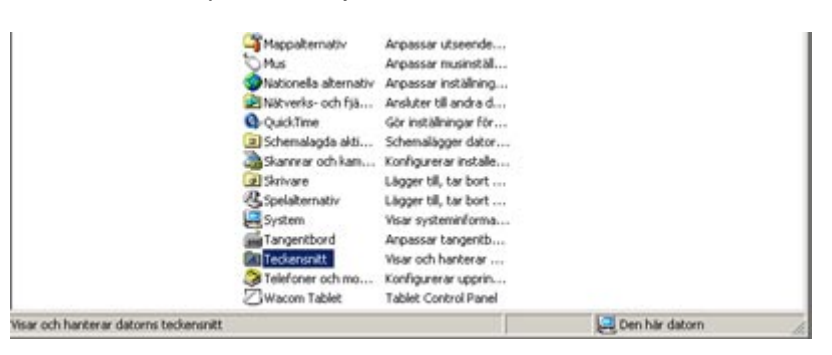

• Välj "INSTALLERA NYTT TECKENSNITT"

| Control     Images     Images                                                              | Ariav Redigera Visa Pavoriter Verktyg Hjälp |              |         |                  |          | <b>2</b> 8 |
|----------------------------------------------------------------------------------------------------|---------------------------------------------|--------------|---------|------------------|----------|------------|
| Installer anytt teckensent     Im     Stand pervise     Im     Stand pervise     Im     Stand pervise     Im     Stand pervise     Im     Stand pervise     Im     Stand pervise     Im     Stand pervise     Im     Stand pervise     Im     Stand pervise     Attribut     Im     Im     Stand pervise     Im     Stand pervise     Attribut     Im     Im     Stand pervise     Attribut     Im     Im     Stand pervise     Attribut     Im     Im     Stand pervise     Attribut     Im     Im     Stand pervise     Attribut     Im     Im     Stand pervise     Im     Stand pervise     Attribut     Im     Stand pervise     Attribut     Im     Stand pervise     Attribut     Im     Stand pervise     Attribut     Im     Stand pervise     Attribut     Im     Stand pervise     Attribut     Im     Stand pervise     Attribut     Im     Stand pervise     Attribut     Im     Stand pervise     Attribut     Im     Stand pervise     Attribut     Im     Stand pervise     Stand pervise     Attribut     Stand | Oppra                                       | - Mappar     | 3 5     |                  |          |            |
| Stang pervisit     Im     Storiek     Andrad     Attribut     #       1 Stort     L.TF     25746     2001-05-28 20:00                                                                                                    | Installera nytt teckensnit                  | t            |         |                  |          | • लेदहता   |
| Image: Construction     L.TTF     267 HB     2001-05-28 20:00       Expendencer     L.TTF     115 HB     2001-05-28 20:00       Expendencer     L.TTF     155 HB     2001-05-28 20:00       Stang     LED.TTF     275 HB     2001-05-28 20:00       Anal Fet     APLALED.TTF     275 HB     2001-05-28 20:00       Anal Fet     APLALED.TTF     275 HB     2001-05-28 20:00       Anal Fet     APLALED.TTF     275 HB     2001-05-28 20:00       Anal Fet     APLALED.TTF     275 HB     2001-05-28 20:00       Anal Fet     APLALET.TF     156 HB     2001-05-28 20:00       Anal Mark     APLALET.TF     156 HB     2001-05-28 20:00       Anal Mark     APLALET.TF     156 HB     2001-05-28 20:00       Anal Narrow     APLALET.TF     156 HB     2001-05-28 20:00       Anal Narrow Fet     APLALET.TF     136 HB     1990-05-28 20:38       A     A     A     A       Anal Narrow Fet     APLALAN.TTF     136 HB     1990-05-28 20:38       A     A     1990-05-28 20:38     A<                                            | Skape gerwag                                | 10           | Storlek | Andrad           | Attribut |            |
| Dr. nmm     LK.TTF     115 H8     2001-05-28 20:00       Stang     LSD.TTF     278 H8     2001-05-28 20:00       Stang     LSD.TTF     278 H8     2001-05-28 20:00       Avial Fet     APLAUSD.TTF     2278 H8     2001-05-28 20:00       Avial Fet     APLAUSD.TTF     217 H8     2001-05-28 20:00       Avial Fet     APLAUSD.TTF     217 H8     2001-05-28 20:00       Avial Fet     APLAUSD.TTF     217 H8     2001-05-28 20:00       Avial Fet     APLAUSD.TTF     156 H8     2001-05-28 20:00       Avial Narrow     APLAUL.TTF     156 H8     2001-05-28 20:00       Avial Narrow     APLAUL.TTF     156 H8     2001-05-28 20:00       Avial Narrow Fet     APLAUR.TTF     156 H8     1990-05-28 20:38     A       Avial Narrow Fet     APLAUR.TTF     156 H8     1990-05-28 20:38     A       Avial Narrow Fet     APLAUR.TTF     156 H8     1990-05-28 20:38     A                                                                                                    | Tabot                                       | A.TTF        | 267 ¥B  | 2001-05-28 20:00 |          | - 12       |
| Lonsector     L                                                                                                    | Byt.namn                                    | LK.TTF       | 115 kB  | 2001-05-28 20:00 |          |            |
| Stang     LBD.TTF     278 I6     2001-05-28 20:00       Q Anial Fet     ARIALED.TTF     217 I6     2001-05-28 20:00       Q Anial Fet     ARIALED.TTF     217 I6     2001-05-28 20:00       Q Anial Fet     ARIALED.TTF     217 I6     2001-05-28 20:00       Q Anial Fet Kurstv     ARIALI.TTF     126 I6     2001-05-28 20:00       Q Anial Instruct     ARIALI.TTF     156 I6     2001-05-28 20:00       Q Anial Nursiv     ARIALI.TTF     156 I8     2001-05-28 20:00       Q Anial Nursiv     ARIALI.TTF     156 IS     1990-05-28 20:38     A       Q Anial Nurrow Fet     ARIALIN.TTF     126 IS     1990-05-28 20:38     A       Q Anial Nurrow Tet Kursiv     ARIALIN.TTF     126 IS     1990-05-28 20:38     A                                                                                                    | Egenskaper                                  | 11           | 65 kB   | 1997-10-25 00:42 | A        |            |
| Joing     List TFF     217 H8     2001-05-28 20:00       Ø Anisi Fet     ARLALED.TTF     278 H8     2001-05-28 20:00       Ø Anisi Fet     ARLALED.TTF     278 H8     2001-05-28 20:00       Ø Anisi Fet     ARLALE.TTF     217 H8     2001-05-28 20:00       Ø Anisi Kursiv     ARLALI.TTF     196 H8     2001-05-28 20:00       Ø Anisi Kursiv     ARLALI.TTF     196 H8     2001-05-28 20:00       Ø Anisi Kursiv     ARLALI.TTF     136 H8     1990-05-28 20:38       Ø Anisi Kursiv     ARLALI.TTF     136 H8     1990-05-28 20:38       Ø Anisi Kursiv     ARLALIN.TTF     136 H8     1990-05-28 20:38       Ø Anisi Kursiv     ARLALIN.TTF     136 H8     1990-05-28 20:38       Ø Anisi Kursiv     ARLALIN.TTF     136 H8     1990-05-28 20:38       Ø Anisi Kursiv     ARLALIN.TTF     136 H8     1990-05-28 20:38     A                                                                                                    | Dise                                        | LBD. TTF     | 278 kB  | 2001-05-28 20:00 |          |            |
| Ø Avid Føt     APLALED. TTF     278 i 8     2001-05-28 20:00       Ø Avid Føt Kursiv     APLALELTTF     217 i 8     2001-05-28 20:00       Ø Avid Kursiv     APLALLTTF     196 i 8     2001-05-28 20:00       Ø Avid Kursiv     APLALLTTF     196 i 8     2001-05-28 20:00       Ø Avid Kursiv     APLALL.TTF     196 i 8     2001-05-28 20:00       Ø Avid Narrow     APLALIN.TTF     126 is     1990-05-28 20:35     A       Ø Avid Narrow Fet     APLALIN.TTF     126 is     1990-05-28 20:35     A       Ø Avid Narrow Fet     APLALANLTTF     136 is     1990-05-28 20:35     A                                                                                                    | scang                                       | LSL TTF      | 217 kB  | 2001-05-28 20:00 |          |            |
| Qi Avail Prec Kursev     APLAUSE.TTF     217 He     2001-05-28 20:00       Qi Avail Rusev     APLAULTTF     196 He     2001-05-28 20:00       Qi Avail Rusev     APLAULTTF     196 He     2001-05-28 20:00       Qi Avail Rusev     APLAULTTF     196 He     2001-05-28 20:00       Qi Avail Nursev     APLAULTTF     136 He     1990-05-28 22:38     A       Qi Avail Nurrow Fet     APLAUAD.TTF     136 He     1990-05-28 22:38     A       Qi Avail Nurrow Fet     APLAUAD.TTF     136 He     1990-05-28 22:38     A                                                                                                    | 0 Arial Fet                                 | ARIALED. TTF | 278 kB  | 2001-05-28 20:00 |          |            |
| Avial Italic     ARIALI.TTF     196.88     2001-05-28.20:00       Ø Avial Italic     ARIALI.TTF     196.88     2001-05-28.20:00       Ø Avial Narrow     ARIALI.TTF     196.88     2001-05-28.20:00       Ø Avial Narrow     ARIALIN.TTF     126.88     1998.05-28.23:38     A       Ø Avial Narrow/Fet     ARIALNE.TTF     126.48     1998.05-28.23:38     A       Ø Avial Narrow/Fet     ARIALNE.TTF     136.48     1999.05-28.23:38     A                                                                                                    | Arial Fet Kurstv                            | ARIAL8LTTF   | 217 kB  | 2001-05-28 20:00 |          |            |
| © Arial Kursiv ARIALI.TTF 19638 2001-05-2820:00<br>© Arial Kurrow ARIALN.TTF 13238 1999-05-2823:38 A<br>© Arial Narrow Fet ARIALNE.TTF 13638 1999-05-2823:38 A<br>Ø Arial Narrow Tet Kursiv ARIALNE.TTF 13648 1999-05-2823:38 A                                                                                                    | Arial Italic                                | ARIALI.TTF   | 196 kB  | 2001-05-28 20:00 |          |            |
| © Anal Narrow Fet ARIAN.TTF 132.18 1990-05-38.23:38 A<br>© Anal Narrow Fet ARIAN.B.TTF 136.18 1990-05-38.23:38 A<br>Ø Anal Narrow Fet Kursiv ARIAN.B.TTF 136.18 1990-05-28.23:38 A                                                                                                    | Arial Kursiv                                | ARIALI.TTF   | 19618   | 2001-05-28 20:00 |          |            |
| ② Arial Narrow Fet ARIAINS.TTF 136.68 1998-05-25.23:38 A<br>② Arial Narrow Fet Kursiv ARIAINSI.TTF 136.68 1998-05-28.23:38 A                                                                                                    | Arial Narrow                                | ARIALN.TTF   | 13218   | 1998-05-28 23:38 | A        |            |
| 0] Arial Narrow Fet Kursiv 🛛 ARIALINBI. TTF 136 k8 1990-05-28 23:38 A                                                                                                    | Arial Narrow Fet                            | ARIALNE.TTF  | 136 kB  | 1998-05-28 23:38 | A        |            |
|                                                                                                    | Arial Narrow Fet Kursiv                     | ARIALNEL TTP | 136 HB  | 1990-05-28 23:38 | A        | -          |

• Dubbelklicka på den mapp som det fonetiska teckensnittet ligger i (i det här fallet på C).

| 📲 Lägg till teckensnitt                                                            |                                                 | ×                           |
|------------------------------------------------------------------------------------|-------------------------------------------------|-----------------------------|
| Teckensnitt:<br>Fonetik (TrueType)                                                 | ×.                                              | OK<br>Stäng<br>Markera alla |
| Mappar:<br>c:\<br>Anders<br>Documents and Se<br>EuroVal<br>FILES<br>Franska steg 3 | Enheter:<br>c:<br>Kopiera teckensnitt till mapp | Nätverk                     |

• Markera typsnittet Fonetik (true Type).

| 📲 Lägg till teckensnitt                                                            |                                             | ×                           |
|------------------------------------------------------------------------------------|---------------------------------------------|-----------------------------|
| Teckensnitt:<br>Fonetik (TrueType)                                                 |                                             | OK<br>Stäng<br>Markera alla |
| Mappar:<br>c:\<br>Anders<br>Documents and Se<br>EuroVal<br>FILES<br>Franska steg 3 | Enheter:<br>c: Vopiera teckensnitt till map | Nätverk                     |

• Tryck sedan på OK för att installera det.

Då är allt klart och du kan börja med kursen Lycka till !